# คู่มือการใช้งาน รายงาน เฝ้าระวัง **ISA covid-19**

Line : @podd-report

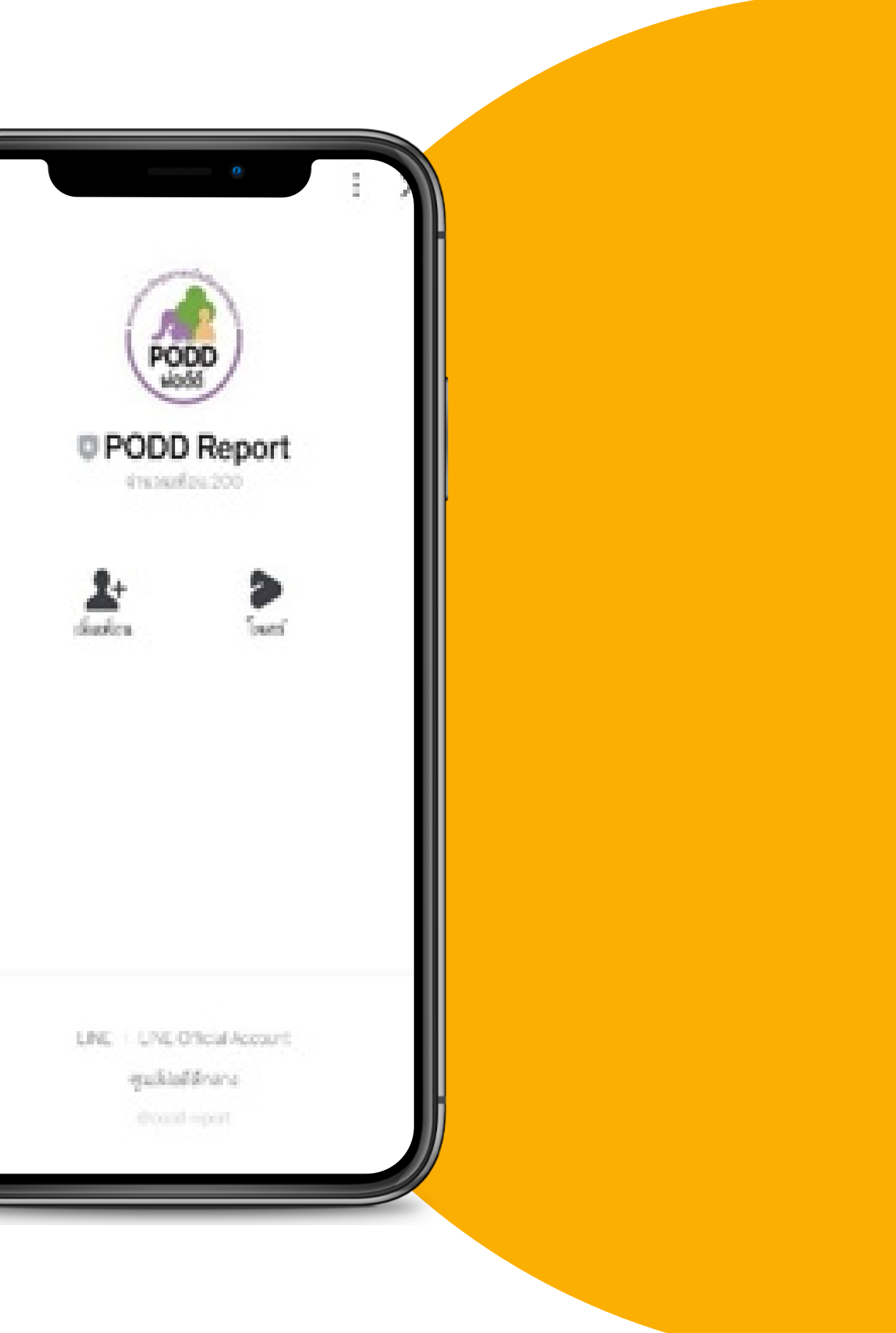

# ขั้นตอนการใช้งาน

รายงานเฝ้าระวังโรค Covid-19 ผ่าน Line @podd-report

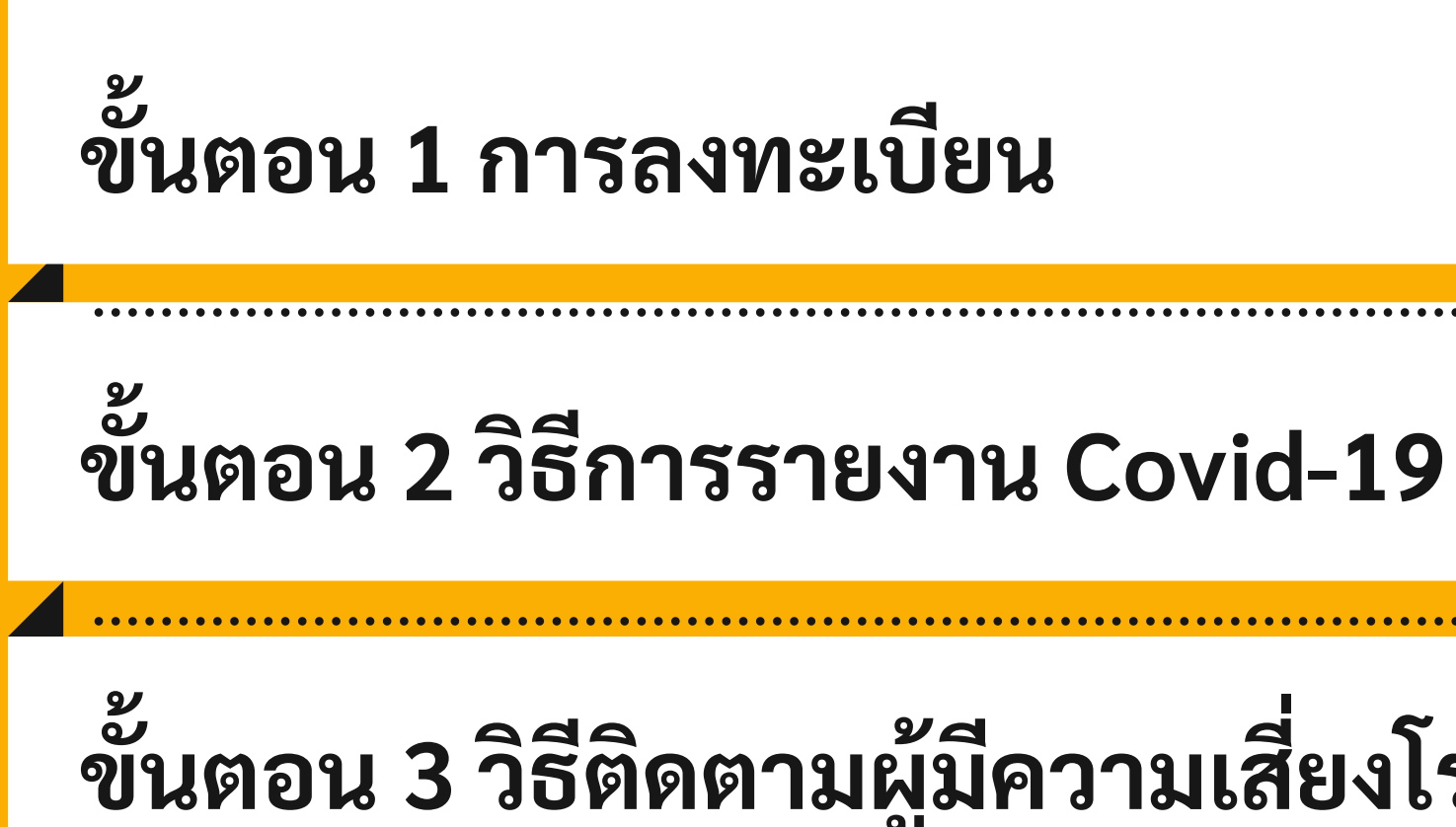

# ขั้นตอน 3 วิธีติดตามผู้มีความเสี่ยงโรค Covid-19

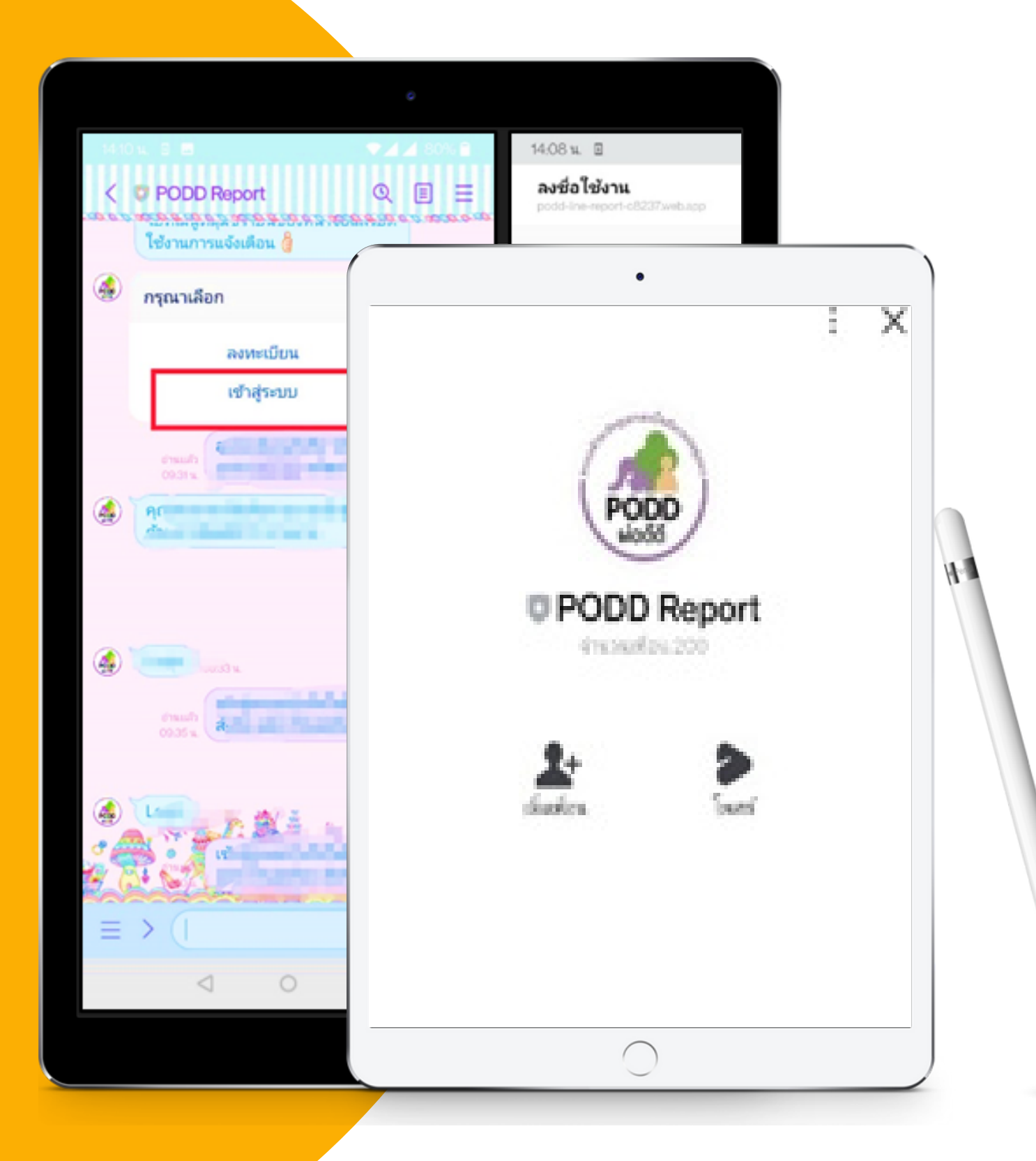

# ขั้นตอน 1 การลงทะเบียน–สมัครใช้งาน

# <u>ขั้นตอนที่ 1</u> การลงทะเบียน และสมัครใช้งาน

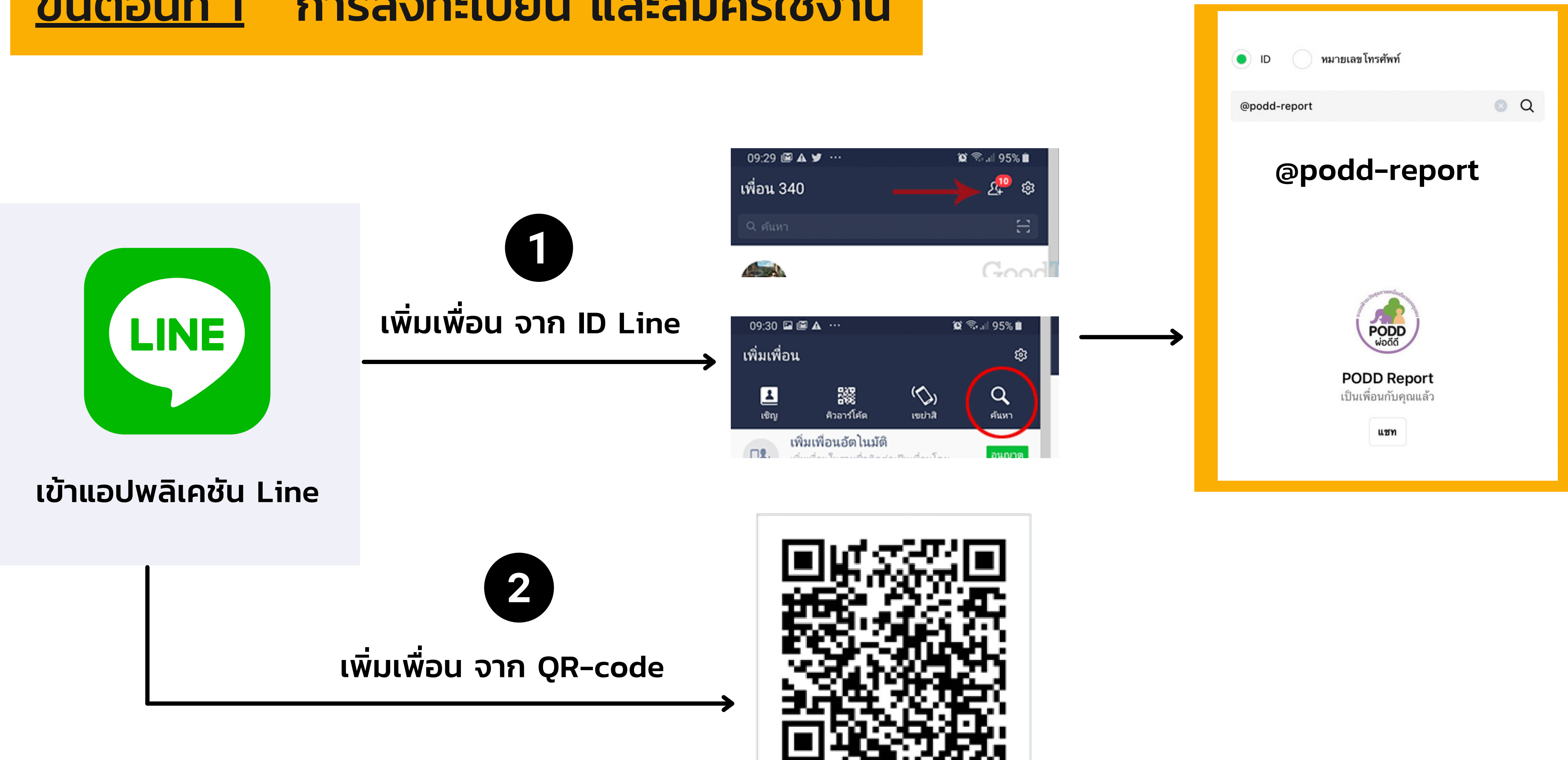

# <u>ขั้นตอนที่ 1</u> การลงทะเบียน และสมัครใช้งาน

### สำหรับผู้ลงทะเบียน<u>สมาชิกใหม่</u>

|                                                                                                    | : X | 09.27 ъ. 🍄 🕱                                      | <b>₹</b> ⊿ ⊿ 29% B | 0231u 🍄 💌                                                    | ♦ 21 (35) 2                              |
|----------------------------------------------------------------------------------------------------|-----|---------------------------------------------------|--------------------|--------------------------------------------------------------|------------------------------------------|
|                                                                                                    |     | <b>ลงทะเบ็บน</b><br>podd-Ine-report-c8237.web.acp | < ×                | <b>ลงทะเบียน</b><br>pods-he-report-c8237.we                  | tap < X                                  |
|                                                                                                    |     | ลงทะเบียน                                         |                    | ยินยัน                                                       |                                          |
| PODD                                                                                                    |     | รหัสพื้นที่                                       |                    | สินที่ของคุณคือ<br>อิปท.ไร่หม่เหียะ<br>กรณากละอไปเพื่อสาเนิย | การต่อ หรือกด บ้อนกลับ โนกระวิที่อื่นที่ |
| PODD Report                                                                                                    |     |                                                   |                    | ใม่ถูกสอง                                                    |                                          |
| จำนวนเพื่อน 200                                                                                                    |     | ອ່າວໃນ                                            | •                  | ข้อหกลับ ส่อไ                                                | <u>ل</u> ا                               |
| 2+ Desert                                                                                                    |     | <b>1.เลือก ลงท</b>                                | ะเบียน             |                                                              |                                          |
|                                                                                                    |     |                                                   |                    |                                                              |                                          |
|                                                                                                    |     |                                                   |                    |                                                              |                                          |
|                                                                                                    |     | 2246177                                           |                    |                                                              | 2 ຄຸດລາງໄລ                               |
|                                                                                                    |     | Z.IdSRdV                                          | vun _              |                                                              | 5.11501100                               |
|                                                                                                    |     | จากหน่วยงานต                                      | า้นสังกัด          |                                                              | ้ ถ้วน และก                              |
| LINE   LINE Official Account                                                                                                    |     | หรือPODD (                                        | Centre             |                                                              |                                          |
| ชูนม์ผ่อตัดกลาง<br>เป็นแห่ง เพราะป                                                                                                    |     |                                                   |                    |                                                              |                                          |
| Construction of the second second s |     | 0                                                 |                    | $\triangleleft$                                              | 0 0                                      |

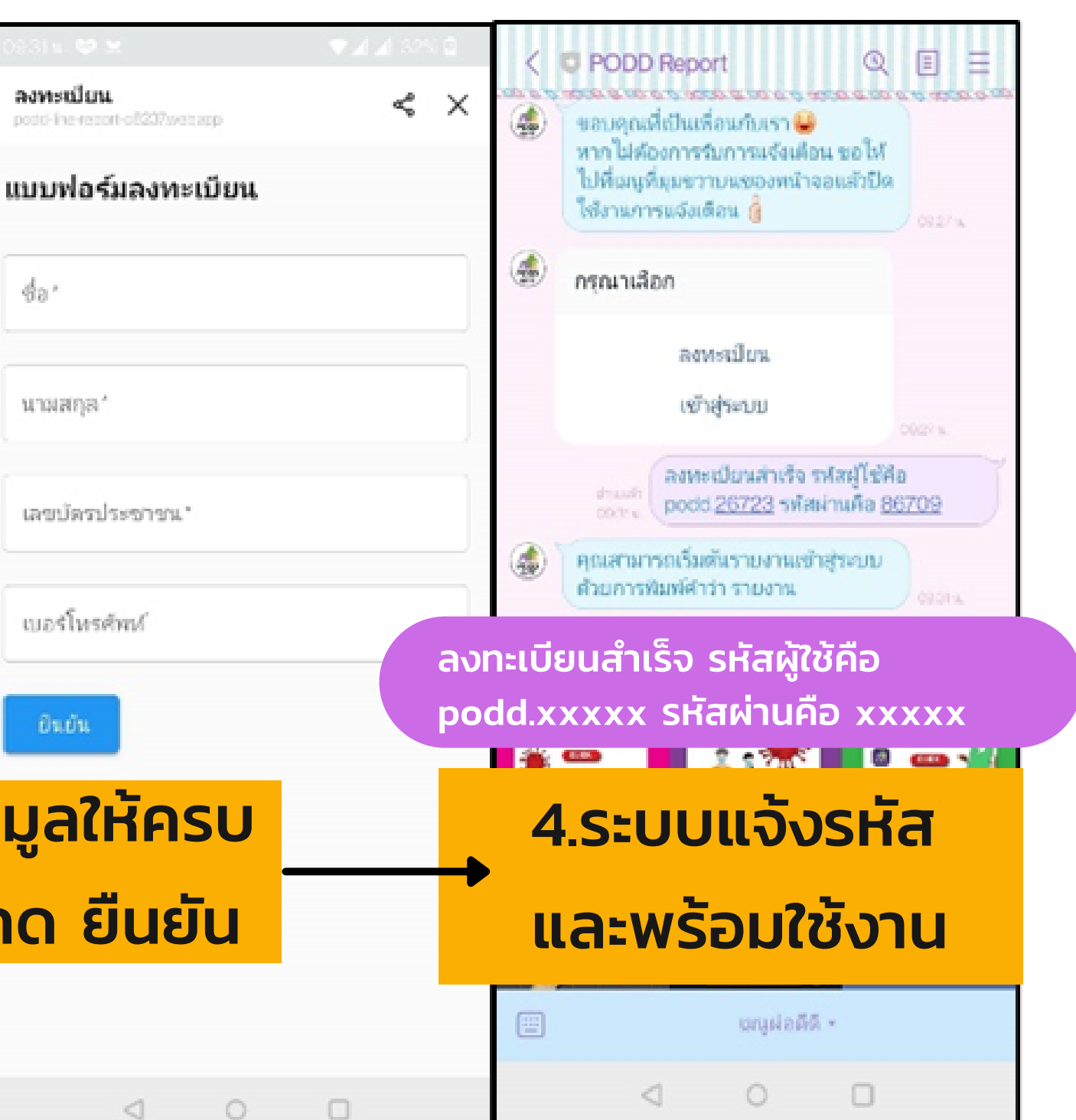

# <u>ขั้นตอนที่ 1</u> การลงทะเบียน และสมัครใช้งาน

#### <mark>สำหรับ<u>สมาชิกเดิม</u> (ผู้เคยสมัครใช้แอปฯผ่อดีดี)</mark>

1.เลือก เข้าสู่ระบบ

# 2. ใส่ชื่อผู้ใช้งาน และรหัสผ่าน

หาก <u>ลืมรหัสผ่าน/ชื่อผู้ใช้งาน</u> กรุณาติดต่อเจ้าหน้าที่ผ่อดีดี

## 3. พร้อมใช้งาน

การใส่ชื่อผู้ใช้งานและรหัสผ่าน จะใส่เฉพาะครั้งแรกเท่านั้น ครั้งต่อไประบบจะเข้าใช้งานอัตโนมัติ

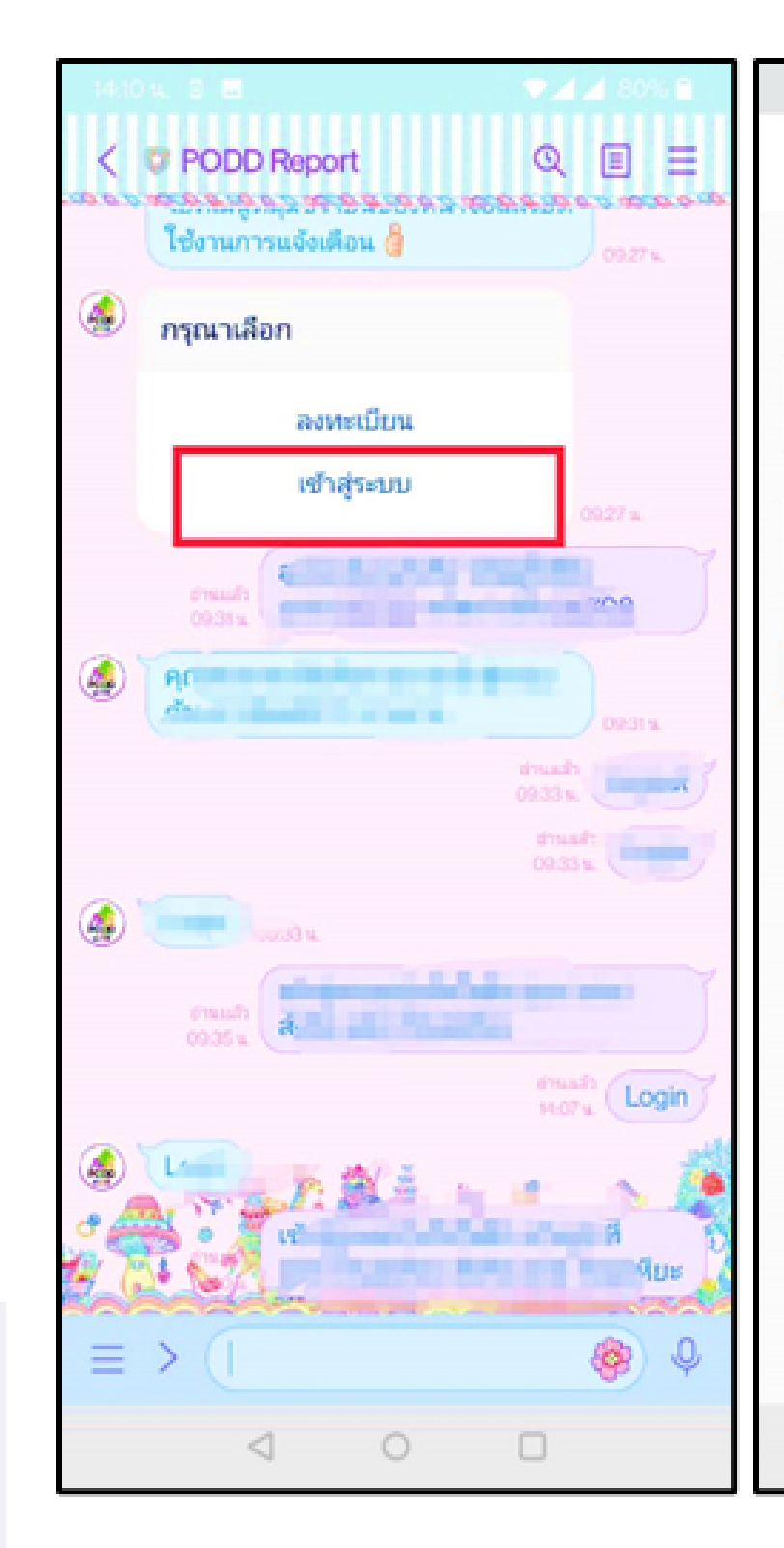

| 14.08 н. 🗉                                            | ♥◢◢ 80% 🖬 | 14:10 H. B 🖪 💎 🖬 💎 🖬 79% 🗎                                                    |
|-------------------------------------------------------|-----------|-------------------------------------------------------------------------------|
| <b>ลงชื่อใช้งาน</b><br>podd-line-report-c8237.web.app | < ×       | < C PODD Report Q II II                                                       |
| Login                                                 |           | dan dan dan dan dan dan dan dan dan dan                                       |
| รหัสผู้ใช้                                            |           | 0233 dinunda<br>0235                                                          |
| รหัสผ่าน                                              |           | frauh<br>0035 x                                                               |
| ต่อไป                                                 |           | HOTA CAR                                                                      |
|                                                       |           | เข้าสู่ระบบสำเร็จในชื่อ เจ้าหน้าที่<br>อปท.ไร่แม่เพียะ สังกัด อปท.ไร่แม่เพียะ |
|                                                       |           | Covid-19                                                                      |
|                                                       |           |                                                                               |
|                                                       |           | 💷 ហេរូដ១គីតី -                                                                |
| ⊲ 0                                                   |           |                                                                               |

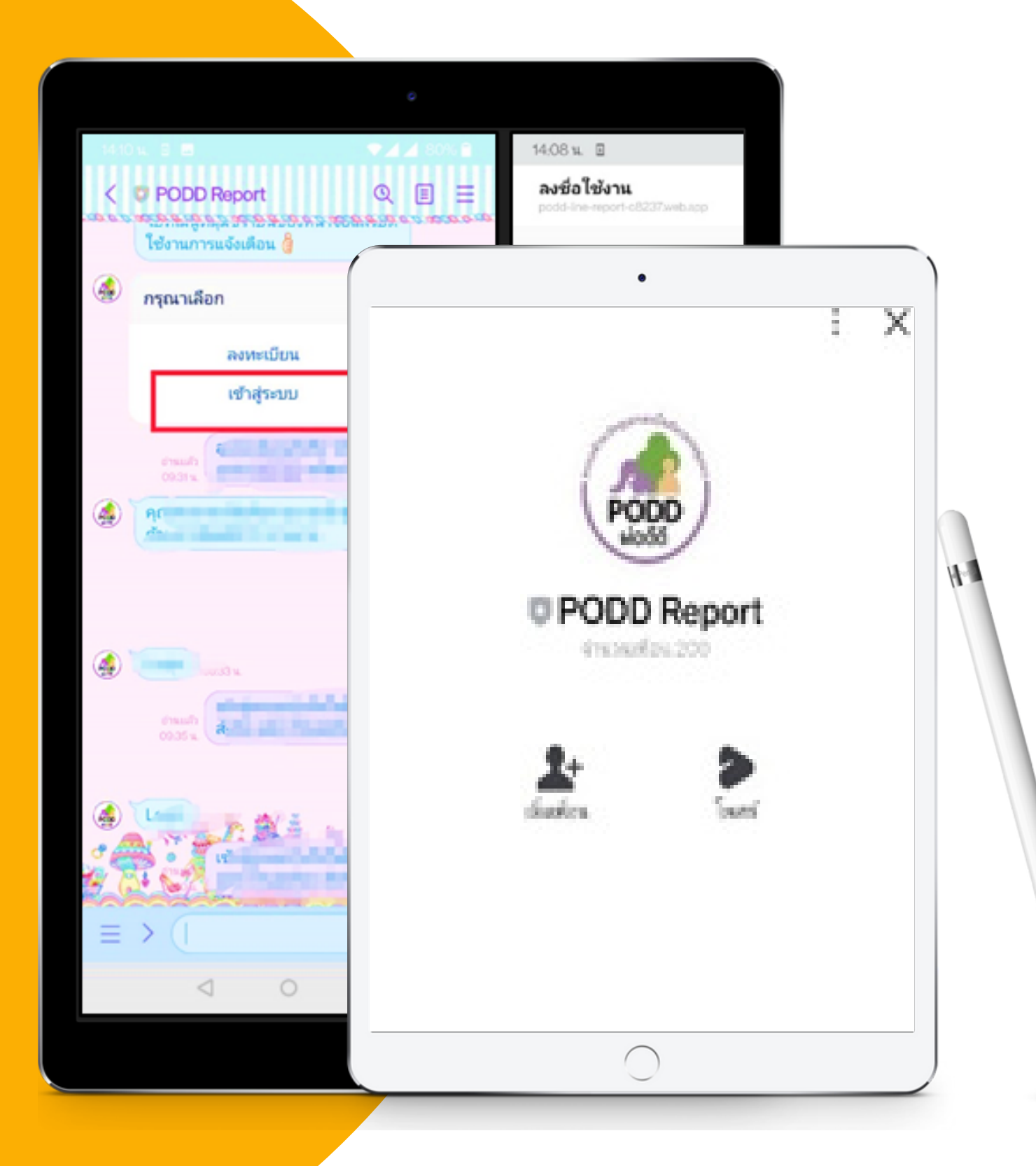

# ขั้นตอน 2 วิธีการรายงานโรค Covid -19

## <u>ขั้นตอนที่ 2</u> วิธีการรายงาน Covid-19

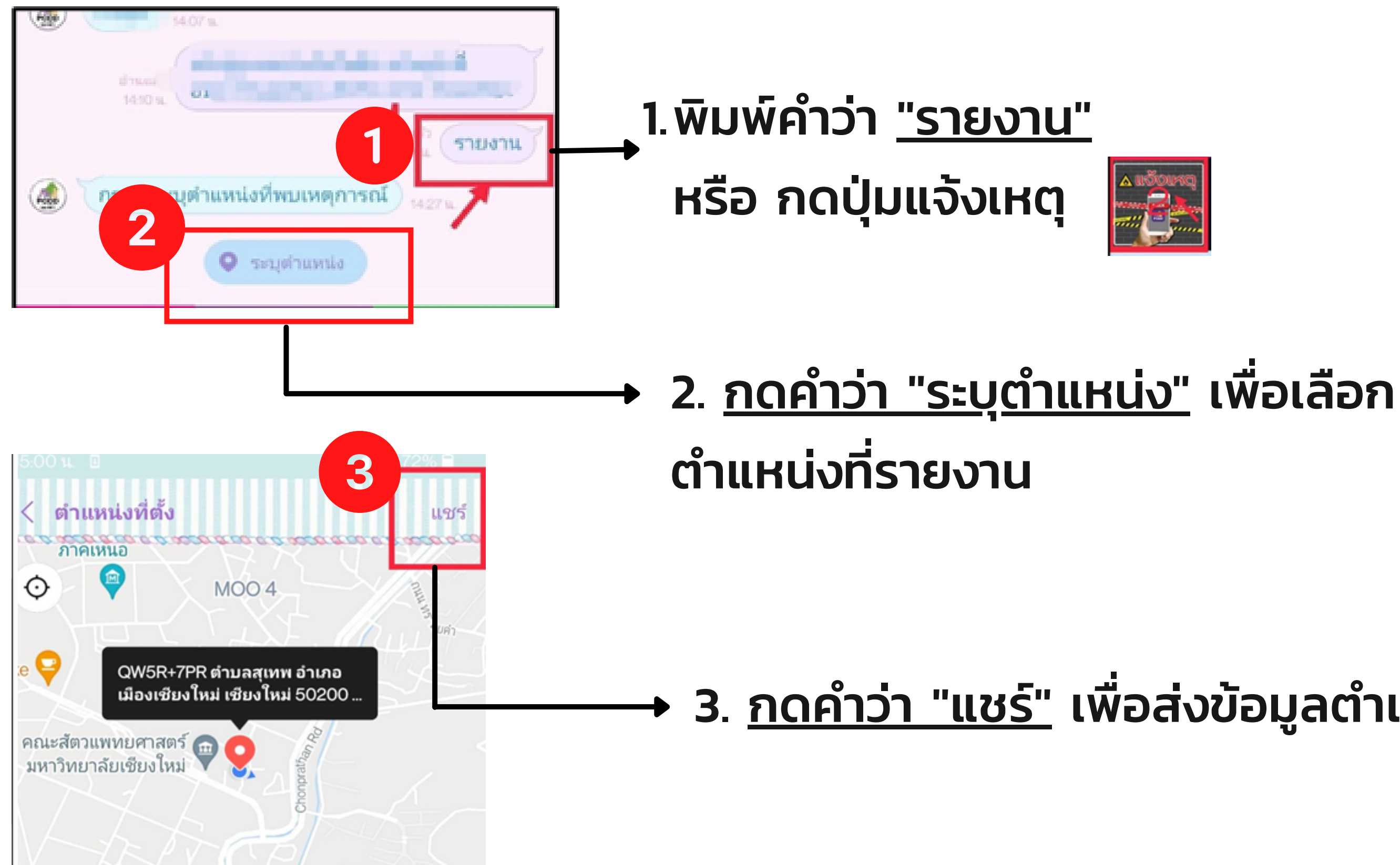

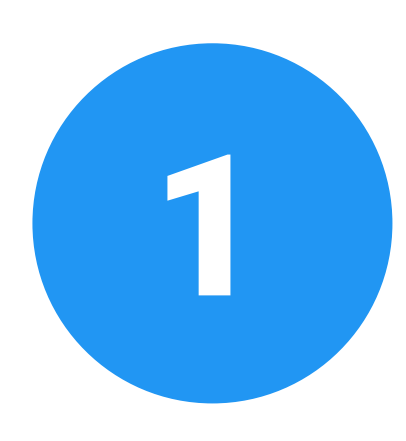

### → 3. <u>กดคำว่า "แชร์"</u> เพื่อส่งข้อมูลตำแหน่ง

# <u>ขั้นตอนที่ 2</u> วิธีการรายงาน Covid-19

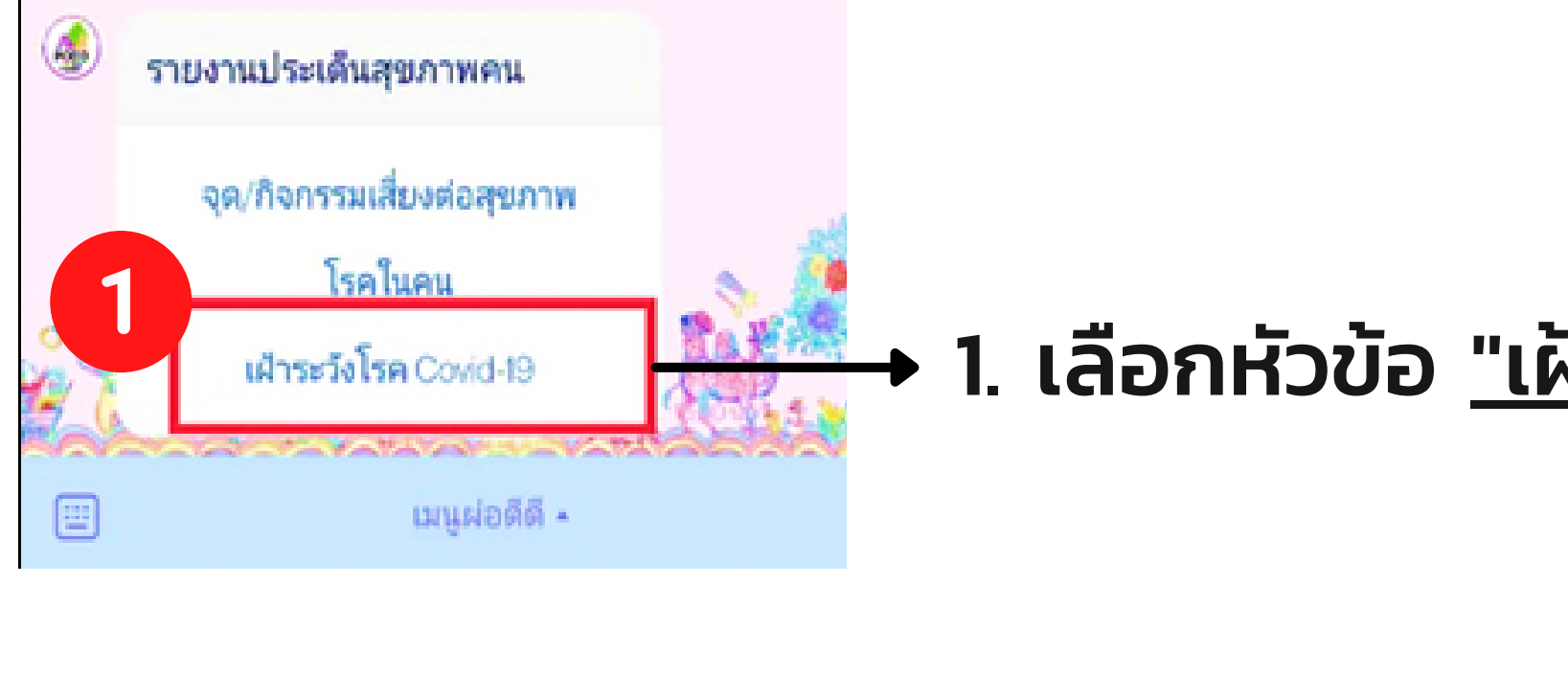

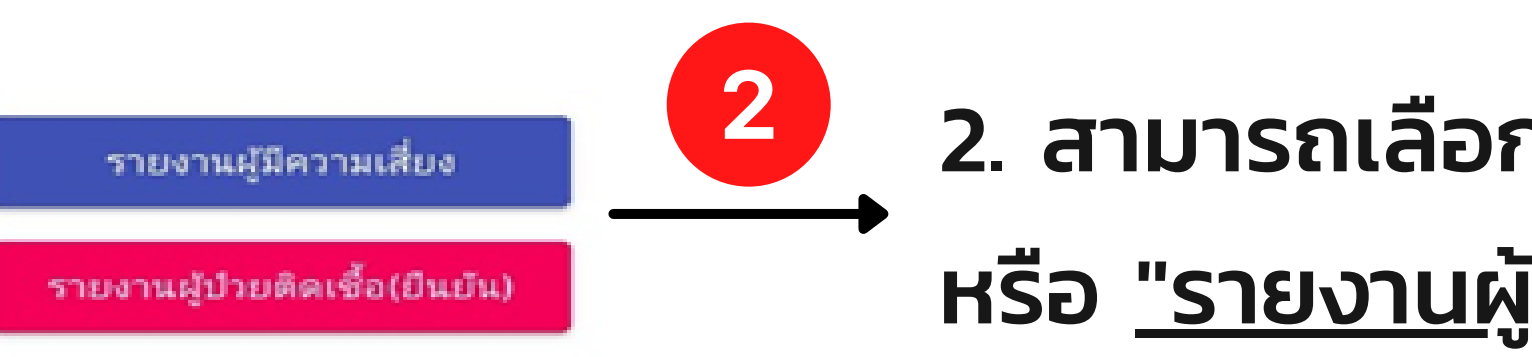

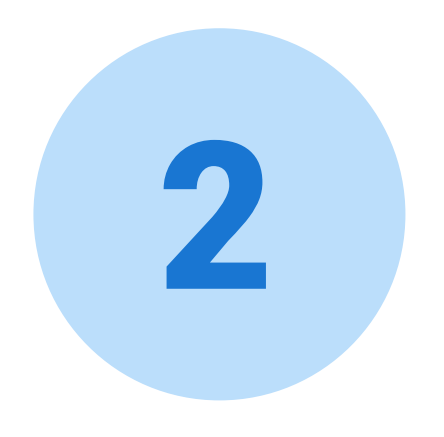

#### 1. เลือกหัวข้อ <u>"เฝ้าระวังโรค covid-19"</u>

## 2. สามารถเลือก <u>"รายงานผู้มีความเสี่ยง"</u> หรือ <u>"รายงานผู้ป่วยติดเชื้อ (ยืนยัน)"</u>

| <ul> <li>Maximum constraints and the second second secon<br/>second second second second second second second second second second second second second second second second second second second second second second second second second second second second second second second second second sec</li></ul> |               |            |
|----------------------------------------------------------------------------------------------------|---------------|------------|
|                                                                                                    |               |            |
|                                                                                                    | ารภารรายเกาไป | $Covid_1Q$ |
|                                                                                                    | <b>JULIU</b>  |            |
|                                                                                                    |               |            |

## รายงานผู้มีความเสี่ยง

| 1 |  |
|---|--|
|   |  |

| <b>ภยงานโควิด-19</b><br>sodd-line-report-c8237.web.app    | Ś            | ×  |
|-----------------------------------------------------------|--------------|----|
| ายงานผู้มีความเสี่ยง                                      |              |    |
| ] รายงานทดสอบ                                             |              |    |
| ชื่อ-นามสกุล *                                            |              |    |
| ทดสอบ                                                     |              |    |
| เบอร์โทรศัพท์*                                            |              |    |
| 0987654313                                                |              |    |
| lw PI                                                     |              |    |
| 🖲 ชาย                                                     |              |    |
| 🔿 หญิง                                                    |              |    |
| * 1100                                                    |              |    |
| 56                                                        |              |    |
| a a stand d                                               | d            |    |
| เดินทางจากจุงหวัดที่มีเป็นพื้นที่<br>ตามประกาศในราชกิจจาฯ | เสียงและแบ่ง | งส |
| 🔿 ไม่มี                                                   |              |    |
| 🖲 มี มาจากจังหวัดสีเขียว                                  |              |    |
| 🔵 มี มาจากจังหวัดสีเหลือง                                 |              |    |
| 🔵 มี มาจากจังหว้ดสีสัม                                    |              |    |
| 🔵 มี มาจากจังหวัดสีแดงหรือเ                               | เดงเข้ม      |    |
| เดินทางมาจาก (จังหวัด/อำเภอ)                              |              | _  |
| เชียงราย แม่สาย                                           |              |    |

2

## หมายถึง อาสาสมัครรายงานเมื่อทราบว่า มีผู้ที่มีความเสี่ยงของโรคโควิด-19

| ประ  | วัติการเดินทางพื้นที่เสี่ยง                     |
|------|-------------------------------------------------|
| 0    | ไม่มี                                           |
| •    | มี                                              |
| ประ  | วัติการเดินทางพื้นที่เสี่ยง                     |
| ~    | พื้นที่ที่มีการระบาดตามประกาศ                   |
|      | สถานที่แออัด ที่พบผู้ป่วยยืนยัน                 |
|      | สถานบันเทิง ที่พบผู้ป่วยยืนยัน                  |
|      | งานเลี้ยง/สังสรรค์ งานศพ ที่พบผู้ป่วย<br>ยืนยัน |
| ประ  | วัติสัมผัสผู้ป่วย                               |
| 0    | ไม่มี                                           |
| •    | ជ                                               |
| ประ  | วัติสัมผัสผู้ป่วย                               |
| ~    | คนในครอบครัว                                    |
|      | คนในที่ทำงาน                                    |
|      | คนอื่นๆในระยะไม่เกิน 2 เมตร นานกว่า<br>15 นาที  |
| มีอา | การทางเดินหายใจหรือไม่                          |
| •    | มีอาการ                                         |
|      |                                                 |

|              | มีอาการทางเดินหายใจดังนี้          มีใข้สูงกว่า 37 องศา         ไอ         เจ็บคอ         มีน้ำมูก         มีเสมหะ         หายใจลำบาก         มีผื่นแดง |
|--------------|----------------------------------------------------------------------------------------------------|
|              | สถานที่พัก<br><br>1                                                                                                    |
|              | ชื่อหมู่บ้าน<br>ทดสอบ<br>ตำบล                                                                                                    |
|              | ทดสอบ<br>อำเภอ<br>ทดสอบ                                                                                                    |
| $\downarrow$ | รันที่เริ่มกักตัว<br>29/11/2021<br>ส่งข้อมูล                                                                                                    |

#### <u>ขั้นตอนที่ 2</u> วิธีการรายงาน Covid-19

## รายงานผู้มีความเสี่ยง

## หลังจากที่มีการส่งข้อมูลเข้าระบบ อาสาสมัครสามารถแนบรูปถ่ายเพิ่มเติมได้ ดังนี้

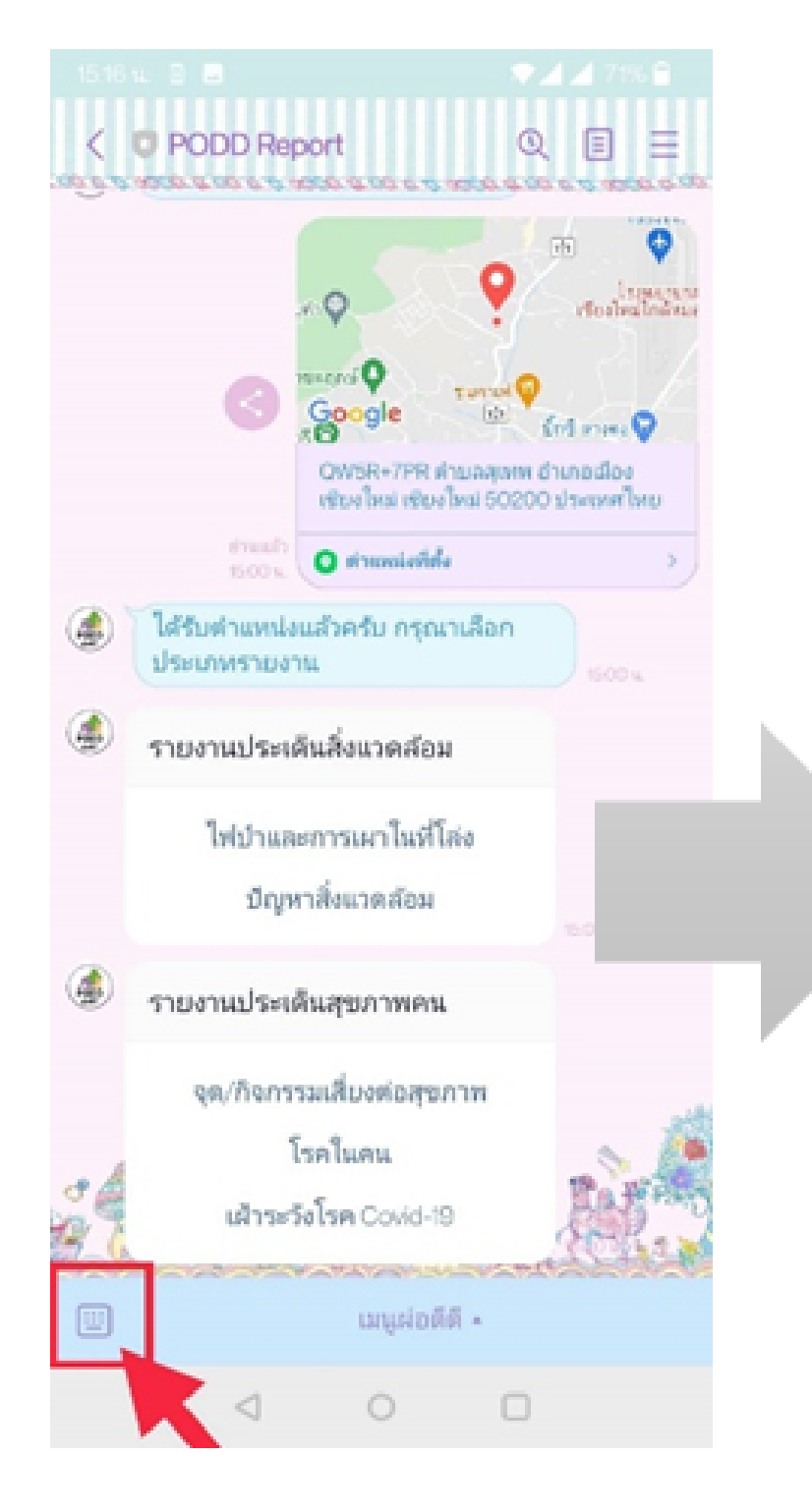

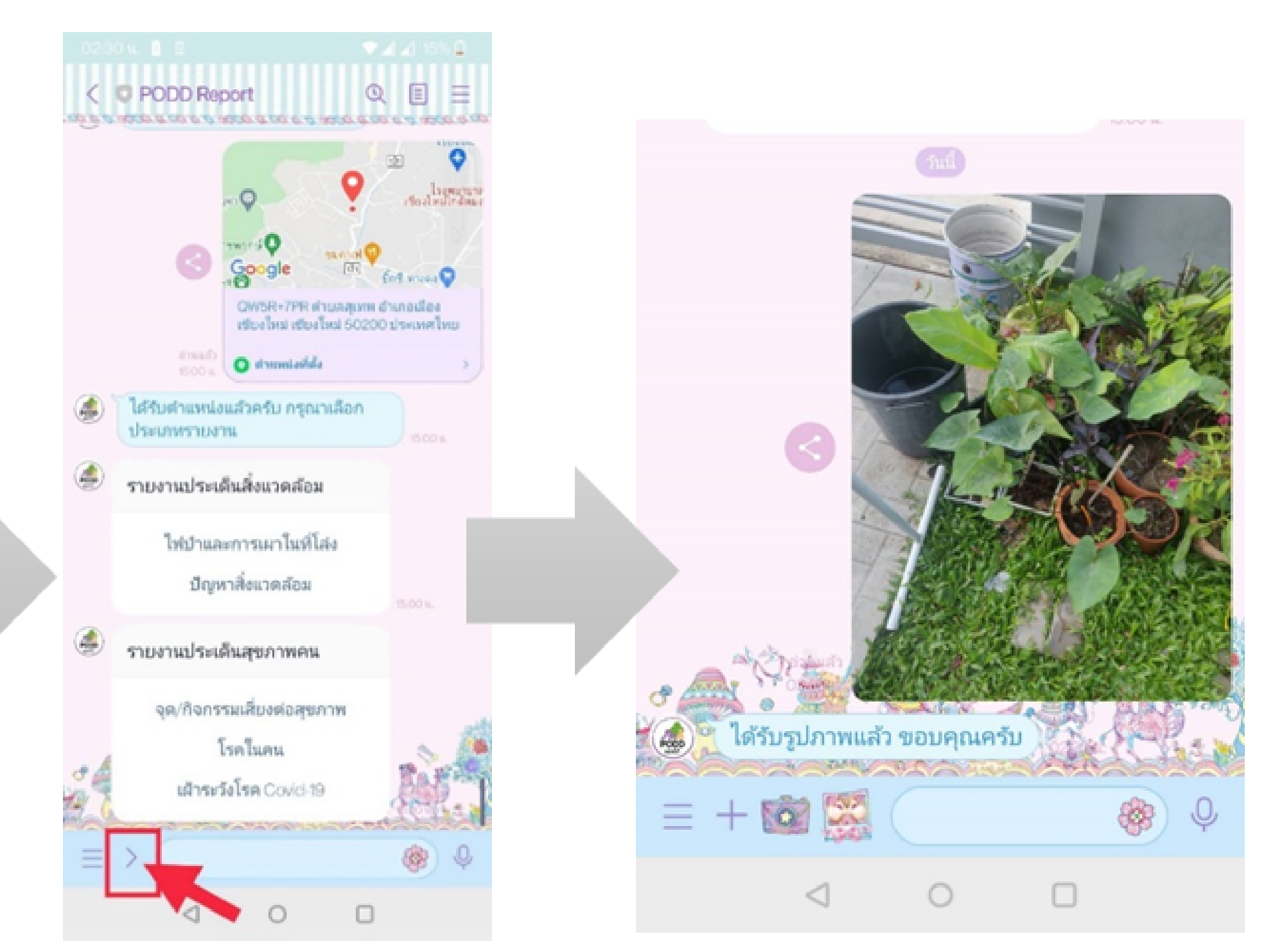

| <u>ขันตอนที่ 2</u> | วิธีการรายงาน Cov                              | vid-19 |           |                                                           |                            |
|--------------------|------------------------------------------------|--------|-----------|-----------------------------------------------------------|----------------------------|
| รายงาน             | ผู้ป่วยติดเชื้อ(ยื                             | ็นยัน) | หม<br>จาก | ายถึง อาสาสมัครร <sup>.</sup><br>าโรงพยาบาลว่าเป็น        | ายงาน<br>โรคโค             |
|                    | รายงานโควิด-19<br>podd-Ine-report-c8237web.app |        |           | 1. กรอกข้อมูล<br>และกดคำว่า "<br>** ผู้ป่วยที่ได้รับการย์ | ให้คร<br>ส่งขัล<br>่นยันจา |

#### นเมื่อทราบว่ามีผู้ป่วยที่ได้รับการยืนยัน าวิด – 19 (ถ้ามีข้อมูล)

#### รบถ้วน

้อมูล"

ากโรงพยาบาลว่าเป็นโรคโควิด – 19

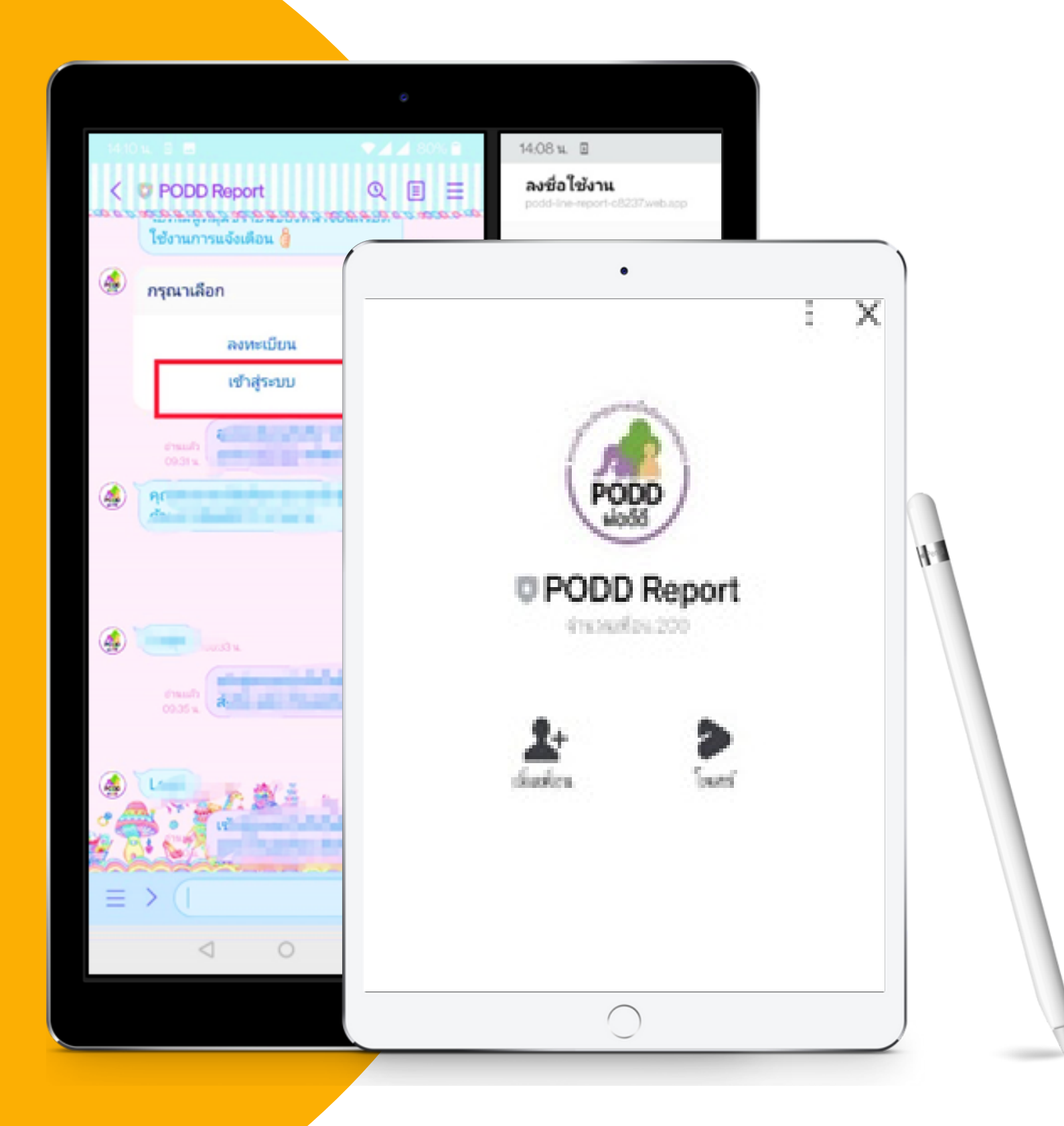

# **ขั้นตอน 3** วิธีการติดตามผู้มีความเสี่ยงโรค Covid – 19

#### ้ขั้นตอนนี้เป็นการติดตามของ รายงานผู้มีความเสี่ยงโรค Covid – 19 ที่มีข้อมูลในระบบ เป็นการติดตามผู้มีความ เสี่ยงรายบุคคลเป็นเวลา 14 วัน นับจากวันที่มีการระบุ วันที่กักตัวในระบบ มีวิธีการใช้งาน ดังนี้

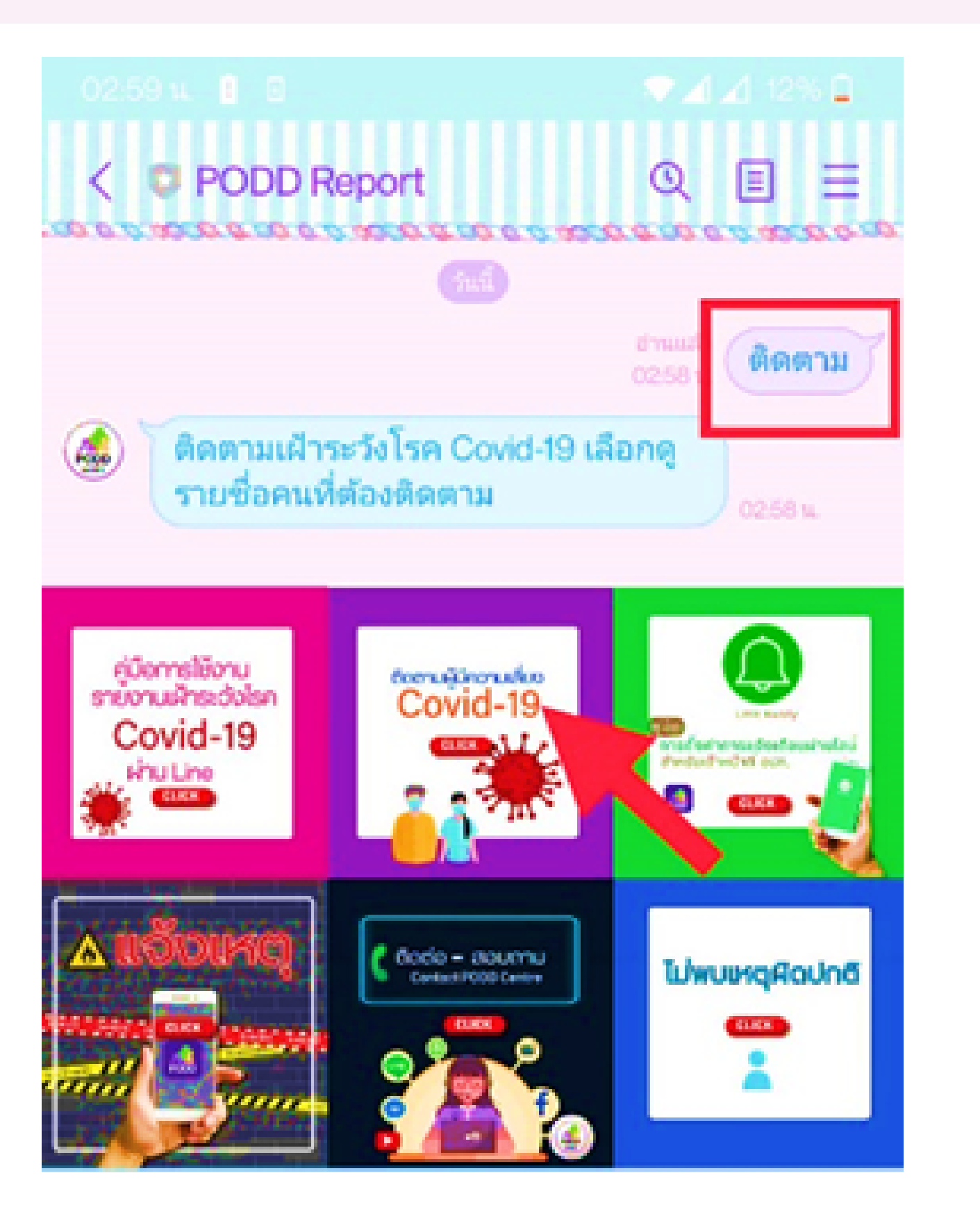

1

### พิมพ์ "ติดตาม" หรือ <u>กดปุ่ม ติดตาม</u> (ผู้มีความเสี่ยง Covid-19)

#### ขั้นตอนนี้เป็นการติดตามของ รายงานผู้มีความเสี่ยงโรค Covid – 19 ที่มีข้อมูลในระบบ เป็นการติดตามผู้มีความ เสี่ยงรายบุคคลเป็นเวลา 14 วัน นับจากวันที่มีการระบุ วันที่กักตัวในระบบ มีวิธีการใช้งาน ดังนี้

| ■ 20 22 14:01                                                             | <b>厚</b> 資源。41 82% 會 13:59                                                      |                |
|---------------------------------------------------------------------------|---------------------------------------------------------------------------------|----------------|
| รายงานโควิด-19 ๙ X                                                        | รายงานโควิด-19 😪 🗙<br>podd-line-report-c8237.web.app                            |                |
| ค้นหา 🗋 ทั้งหมด                                                           | ติดตาม ทดสอบรายงาน covid                                                        |                |
|                                                                           | 🔲 รายงานทดสอบ                                                                   |                |
| ทดสอบรายงาน covid ไม่มีความเสี่ยง                                         | วันที่ติดตาม                                                                    |                |
| <mark>ขาดการติดตามเกิน 2 วัน</mark><br>เข้าพื้นที่เมื่อวันที่: 02/12/2021 |                                                                                 |                |
| กำหนดติดตามถึงวันที่: 16/12/2021                                          | มีอาการทางเดินหายใจดังนี้                                                       |                |
| โดยติดตามมาแล้ว: 1 ครั้ง                                                  | 🔲 มีไข้สูงกว่า 37 องศา                                                          |                |
| ติดตาม                                                                    | 🗆 la                                                                            |                |
|                                                                           | 🔲 เจ็บคอ                                                                        | 2 คนหารายชอ ผู |
|                                                                           | 🔲 มีน้ำมูก                                                                      | 📕 กดติดตามและก |
|                                                                           | 🔲 มีเสมหะ                                                                       |                |
|                                                                           | 🔲 หายใจลำบาก                                                                    |                |
|                                                                           | 🔲 มีผื่นแดง                                                                     |                |
|                                                                           | สถานะการติดตาม                                                                  |                |
|                                                                           | 🔘 อยู่ระหว่างการติดตาม                                                          |                |
|                                                                           | 🔘 สิ้นสุดการติดตาม (ครบ 14 วัน)                                                 |                |
|                                                                           | <ul> <li>หยุดติดตามหรือเดินทางออกนอกพื้นที่</li> <li>(ไม่ครบ 14 วัน)</li> </ul> |                |
|                                                                           | 🔘 เป็นผู้ป่วยยืนยัน (ติดเชื้อ)                                                  |                |
|                                                                           |                                                                                 |                |

#### มีความเสี่ยงโรค Covid – 19 ที่มีในระบบ กรอกข้อมูลการติดตาม

# การแจ้งเตือนของระบบ

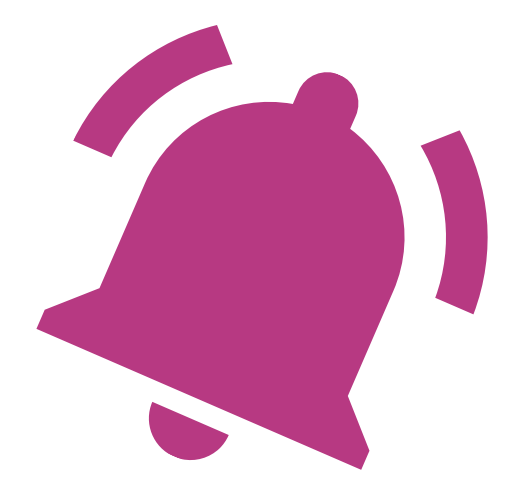

#### สำหรับผู้รายงาน

ระบบจะแจ้งเตือนเมื่อผู้รายงานไม่มีการติดตาม ทุก วันเวลา 07.30 น. รายงานผู้มีความเสี่ยงโรค Covid – 19 เกิน 2 วัน (ในช่วงที่อยู่ระหว่าง 14 วันของการกักตัว) ระบบจะแสดงรายชื่อของผู้มีความเสี่ยงที่ให้ติดตามขึ้นมาในระบบ ที่ติดแถบสีแดง

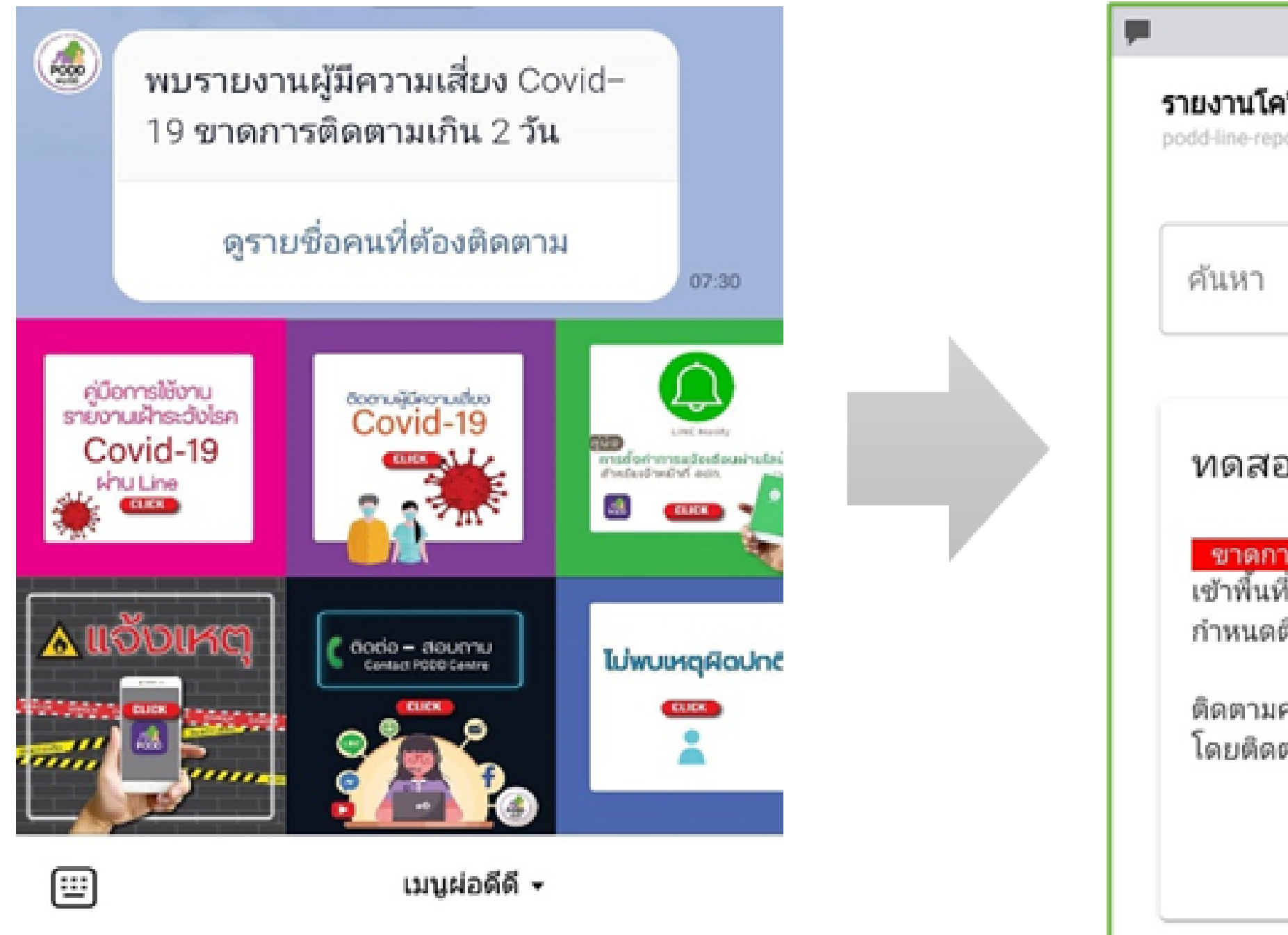

| Ö                                                                             | Vel)<br>LTE | ≅.,,il 8 | 31% 🗎   | 14:01 |
|-------------------------------------------------------------------------------|-------------|----------|---------|-------|
| າວິດ-19<br>port-c8237.web.app                                                 |             |          | \$      | ×     |
|                                                                               |             |          | ) ทั้งา | หมด   |
| อบรายงาน covid                                                                | ไม่         | มีความเ  | สี่บง   |       |
| ารติดตามเกิน 2 วัน<br>ที่เมื่อวันที่: 02/12/2021<br>ติดตามถึงวันที่: 16/12/20 | 21          |          |         |       |
| ครั้งส่าสุดเมื่อวันที่: 09/12/<br>ตามมาแล้ว: 1 ครั้ง                          | /202        | 21       |         |       |
|                                                                               |             | ติดตาม   | u       |       |

### ิ สำหรับ อปท./รพ.สต. ที่มีการตั้งค่าการแจ้งเตือนผ่านระบบ (Line Notify)

#### ้ระบบจะแจ้งเตือนเป็นข้อความพร้อมลิงค์ รายงานสรุปรายวัน(ย้อนหลัง 1 วัน) ทุกๆ วันเวลา 10.00 น. ไปยัง Line กลุ่ม อปท. , รพ.สต.

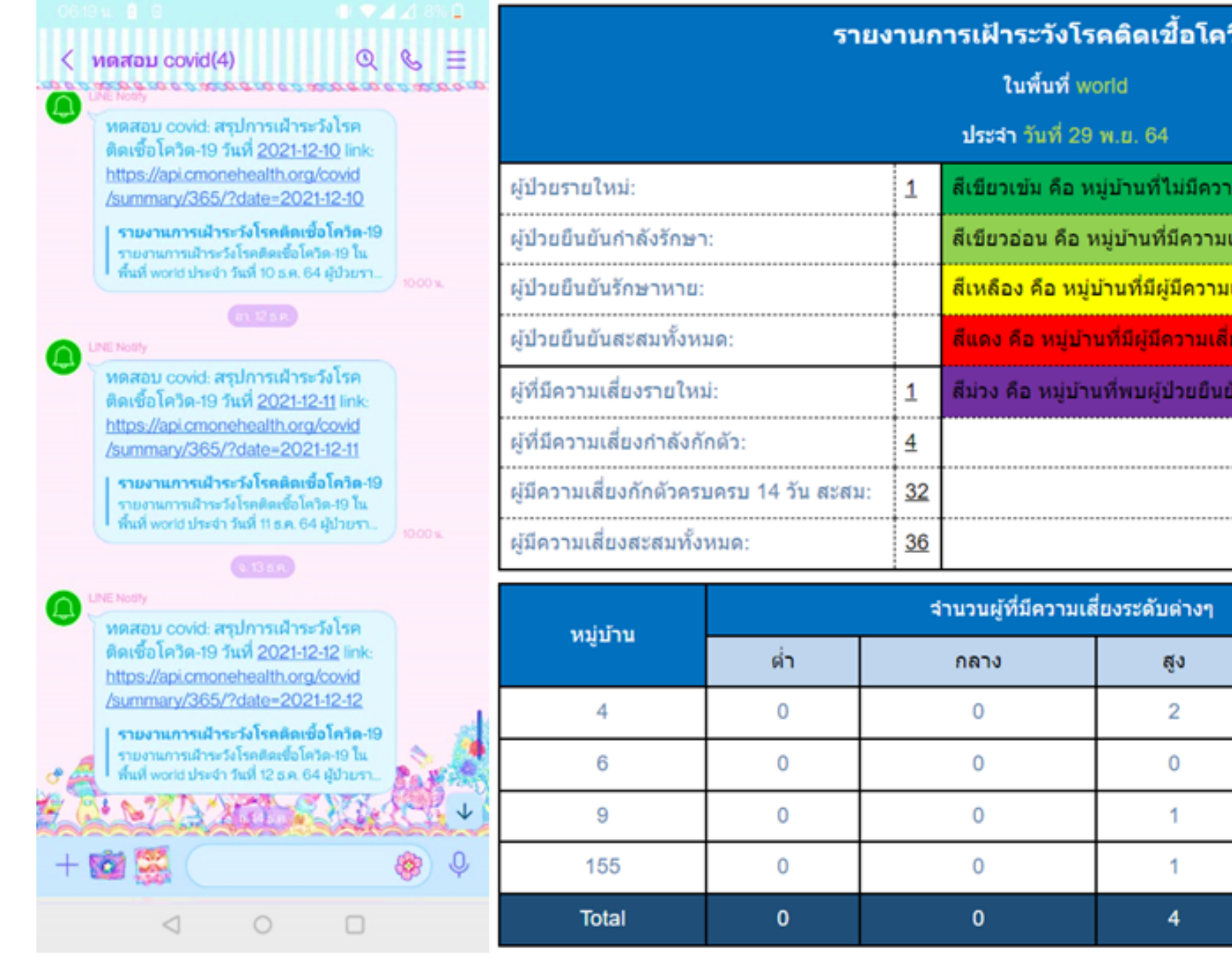

| ควิด-19                                    |
|--------------------------------------------|
|                                            |
| วามเสี่ยง                                  |
| ามเสี่ยงด่ำ                                |
| ามเสี่ยงกลางและความเสี่ยงสูง 1-10 คน       |
| เลี่ยงกลางและความเลี่ยงสูงเกิน 10 คนขึ้นไป |
| นยันใน 14 วัน                              |
|                                            |
|                                            |

|  |     | 507315 |  |
|--|-----|--------|--|
|  | รวม | 811115 |  |
|  | 2   |        |  |
|  | 0   |        |  |
|  | 1   |        |  |
|  | 1   |        |  |
|  | 4   |        |  |